# RPRA

## Sign for Waste Pickup (Generator or AGD)

This document serves as a quick reference guide for the steps to sign for a waste pickup as either the Generator or AGD (Authorized Generator Delegate) role in the Hazardous Waste Program (HWP) Registry. This task begins on the **Manifests** tab of the HWP Registry.

**1** Search or Filter to find the manifest you need to sign for waste pickup.

2 Select **Sign** (in the Action column) for the appropriate manifest.

The Generator Signature panel displays.

3 Review the manifest overview information.

#### 3.a Select View full manifest.

- Note: It is recommended to review the full manifest details page before confirming your acceptance of waste pickup.
- **3.b** Review the Manifest details page.
- Note: Make sure to review both tabs of information: <u>Overview</u> and <u>Waste</u>. You may need to scroll down to view all sections of each tab.
- Note: You can sign a manifest one of two ways: 1) directly from the Manifest Overview page (select the checkbox and click Confirm), or 2) view full Manifest, click Sign Manifest, select checkbox & confirm.

| Only display M                                                                                                    | tanifacts that require my                                                                                                    |                                                                                                    | an action.            |                                                                                                    |                                                                                                    |
|----------------------------------------------------------------------------------------------------|----------------------------------------------------------------------------------------------------|----------------------------------------------------------------------------------------------------|-----------------------|----------------------------------------------------------------------------------------------------|----------------------------------------------------------------------------------------------------|
|                                                                                                    | vaniests that require my                                                                                                    | y company to complete                                                                                                    |                       |                                                                                                    |                                                                                                    |
| View: Open Mar                                                                                                    | nifests Closed Manife                                                                                                    | ests                                                                                                    | Enter search terms he | ere                                                                                                    | Q Add Filter:                                                                                                    |
| Manifest 👻                                                                                                    | Generating Facility                                                                                                    | Receiving Site                                                                                                    | Status                | Shipr                                                                                                    | nent Action                                                                                                    |
| Number                                                                                                    |                                                                                                    |                                                                                                    |                       | Date                                                                                                    |                                                                                                    |
| MN-000012460                                                                                                    | ON001166882                                                                                                    | 0822-TRN98<br>Bainhow Waste                                                                                                    | Draft                 |                                                                                                    | Drint Dr                                                                                                    |
| 1111-000013400                                                                                                    | Acme Facility - 1                                                                                                    | Receivers                                                                                                    | Dian                  |                                                                                                    | 2                                                                                                    |
|                                                                                                    | ON001166882                                                                                                    | 0822-TRN98                                                                                                    |                       | Sept                                                                                                    | 25. Sign                                                                                                    |
| MN-000006623                                                                                                    | Acme Facility - 1                                                                                                    | Rainbow Waste<br>Receivers                                                                                                    | Awaiting Signati      | ures 2022                                                                                                    | Print PI                                                                                                    |
| Generator Signature                                                                                                    |                                                                                                    |                                                                                                    |                       |                                                                                                    | 1                                                                                                    |
| Review the informatio                                                                                                    | on helow hefore signing the                                                                                                    | manifest                                                                                                    |                       | 3.a                                                                                                    | View full m                                                                                                    |
| Manifest Number: M                                                                                                    | N-000006623                                                                                                    |                                                                                                    |                       | Scheduled                                                                                                    | Shipment Date Sect                                                                                                    |
| Generating Facility                                                                                                    |                                                                                                    | Carrier                                                                                                    |                       | Receiving Site                                                                                                    |                                                                                                    |
| ON001166882<br>Acme Facility - 1                                                                                                    |                                                                                                    | 0822-TRN99<br>AXY Waster Carrier Co                                                                                                    |                       | 0822-TRN98<br>Rainbow Waste Rec                                                                                                    | eivers                                                                                                    |
| ACME Processing Co                                                                                                    |                                                                                                    | maser carried Co.                                                                                                    |                       |                                                                                                    |                                                                                                    |
| Waste Number                                                                                                    | Waste C                                                                                                    | lass                                                                                                    |                       | Quant                                                                                                    | tity Shipped                                                                                                    |
|                                                                                                    |                                                                                                    |                                                                                                    |                       |                                                                                                    |                                                                                                    |
| Cancel                                                                                                    | 0                                                                                                    |                                                                                                    |                       |                                                                                                    |                                                                                                    |
| Cancel<br>ACME Processing C<br>Manifest                                                                                                    | 0.                                                                                                    |                                                                                                    |                       |                                                                                                    | Сору Ма                                                                                                    |
| Cancel<br>ACME Processing C<br>Manifest<br>Generator                                                                                                    | io.                                                                                                    | er 🔷 Intenc                                                                                                    | led Receiver          | Waste                                                                                                    | Copy Ma<br>Review                                                                                                    |
| ACME Processing C<br>Manifest<br>Generator<br>Ready for s                                                                                                    | o. Carrie                                                                                                    | er / Intend                                                                                                    | led Receiver 〉        | Waste                                                                                                    | Copy Ma<br>Review                                                                                                    |
| Cancel ACME Processing C Manifest Generator Ready for s The manife                                                                                                    | o.<br>Carrie<br>hipment<br>st contains all required i                                                                                       | er intend                                                                                                    | led Receiver          | Waste<br>Status<br>Awaitin                                                                                                    | Copy M<br>Review                                                                                                    |
| ACME Processing C<br>Manifest<br>Generator<br>Ready for s<br>The manife<br>and carrier                                                                                                    | <ul> <li>Carrie</li> <li>hipment</li> <li>st contains all required i to sign at the time of wa</li> </ul>                                   | er Intene<br>nformation and is read                                                                                                    | fed Receiver          | Waste<br>Status<br>Awaitin                                                                                                    | Copy Mr<br>Review                                                                                                    |
| ACME Processing C<br>Manifest<br>Generator<br>Ready for s<br>The manife<br>and carrier                                                                                                    | o.<br>Carrie<br>hipment<br>st contains all required i<br>to sign at the time of we<br>tion                                                  | er Intene<br>nformation and is read                                                                                                    | led Receiver          | Waste<br>Status<br>Awaitin<br>Generator :                                                                                                    | Copy M.<br>Review<br>og Signature:<br>Signature<br>Signature                                                                                                    |
| ACME Processing C<br>Manifest<br>Generator<br>Ready for s<br>The manife<br>and carrier<br>Tracking Informa                                                                                                    | o.<br>Carrie<br>hipment<br>st contains all required i<br>to sign at the time of we<br>tion                                                  | er Intene                                                                                                    | led Receiver          | Waste<br>Status<br>Awaitin<br>Generator :                                                                                                    | Copy M.<br>Review<br>og Signature:<br>Sign Manifest                                                                                                    |
| ACME Processing C<br>Manifest<br>Generator<br>Ready for s<br>The manife<br>and carrier<br>Tracking Informa<br>Sept 09, 2022,                                                                                                    | o.<br>Carrie<br>hipment<br>st contains all required i<br>to sign at the time of we<br>tion<br>Initiated manifest via R                      | er Intene<br>nformation and is read<br>siste shipment.                                                                                                    | led Receiver          | Waste<br>Status<br>Awaitin<br>Generator :<br>By signing :<br>• The gene                                                                                                    | Copy Mr<br>Review<br>og Signatures<br>Sign Manifest<br>Sign Manifest<br>you confirm:<br>rrator and waste                                                                                                    |
| ACME Processing C<br>Manifest<br>Generator<br>Ready for s<br>The manife<br>and carrier<br>Tracking Informa<br>Sept 09, 2022,<br>03:02 p.m. EDT                                                                                                    | o.<br>Carrie<br>hipment<br>st contains all required i<br>to sign at the time of wa<br>tion<br>Initiated manifest via F                      | er Intenc<br>nformation and is read<br>siste shipment.                                                                                                    | led Receiver          | Waste<br>Status<br>Awaitin<br>Generator (<br>By signing )<br>The gen<br>information                                                                                                    | Copy Mr<br>Review<br>og Signature:<br>Sign Manifest<br>Sign Manifest<br>vou confirm:<br>rerator and waste<br>scion on the manifest                                                                                                    |
| ACME Processing C<br>Manifest<br>Cenerator<br>Ready for s<br>The manife<br>and carrier<br>Tracking Informa<br>Sept 09, 2022,<br>03:02 p.m. EDT                                                                                                    | o.<br>Carrie<br>hipment<br>st contains all required i<br>to sign at the time of wa<br>tion<br>Initiated manifest via F                      | er / Intend<br>nformation and is read<br>siste shipment.                                                                                                    | led Receiver          | Waste<br>Status<br>Awaitin<br>Generator :<br>By signing :<br>The generator :<br>Information                                                                                                    | Copy Mr<br>Review<br>of Signature:<br>Sign Manifest<br>Sign Manifest<br>you confirm:<br>erator and waste<br>cition on the manifest<br>te is ready for ship                                                                                                    |
| ACME Processing C<br>Manifest<br>Generator<br>Ready for s<br>The manife<br>and carrier<br>Tracking informa<br>Sept 09, 2022,<br>03:02 p.m. EDT                                                                                                    | o.<br>Carrie<br>hipment<br>st contains all required i<br>to sign at the time of wa<br>tion<br>Initiated manifest via F                      | er / Intenc<br>nformation and is read<br>site shipment.<br>tegistry Portal                                                                                                    | led Receiver          | Waste<br>Status<br>Awaitin<br>Generator :<br>By signing :<br>The gene<br>information<br>correct<br>- The was                                                                                                    | Copy Mi<br>Review<br>of Signatures<br>Signature<br>Sign Manifest<br>you confirm:<br>erator and waste<br>ition on the manifest<br>te is ready for shipi<br>Edit Manifest                                                                                                    |
| ACME Processing C<br>Manifest<br>Generator<br>Ready for s<br>The manife<br>and carrier<br>Tracking informa<br>Sept 09, 2022,<br>03:02 p.m. EDT<br>Overview Wast                                                                                                    | o.<br>Carrie<br>hipment<br>st contains all required i<br>to sign at the time of wa<br>tion<br>Initiated manifest via F<br>e<br>e<br>rmation | er Intenc<br>nformation and is read<br>siste shipment.                                                                                                    | led Receiver          | Waste<br>Status<br>Awaitin<br>By signing:<br>• The generator :<br>information<br>correct<br>• The wass                                                                                                    | Copy Mi<br>Review<br>of Signatures<br>Signature<br>Sign Manifest<br>you confirm:<br>erator and waste<br>ition on the manifest<br>tet is ready for shipi<br>Edit Manifest<br>atton if you need to                                                                                                    |
| ACME Processing C<br>Manifest<br>Generator<br>Ready for s<br>The manife<br>The manife<br>Tracking informa<br>Sept 09, 2022,<br>03:02 p.m. EDT<br>Overview Waste                                                                                                    | o.<br>Carrie<br>hipment<br>st contains all required i<br>to sign at the time of wa<br>tion<br>Initiated manifest via F<br>e<br>e<br>rmation | er Intenc<br>nformation and is rear<br>site shipment.<br>kegistry Portal<br>/<br>ACME Branning C                                                                                                    | led Receiver          | Waste<br>Status<br>Awaitin<br>By signing:<br>• The generator :<br>Information<br>correct<br>• The wass<br>Click this by<br>the manifest                                                                                                    | Copy M.<br>Review<br>of Signature:<br>Signature<br>Sign Manifest<br>you confirm:<br>erator and waste<br>ion on the manifest<br>te is ready for ship<br>Edit Manifest<br>titton if you need to<br>the fore it is signed                                                                                                    |
| ACME Processing C<br>Manifest<br>Generator<br>The manife<br>and carrier<br>Tracking informa<br>Sept 09, 2022,<br>03:02 p.m. EDT<br>Overview Wast<br>Generator Info<br>Company Name<br>Facility Name                                                                       | o.<br>Carrie<br>hipment<br>st contains all required i<br>to sign at the time of wa<br>tion<br>Initiated manifest via F<br>e<br>e<br>rmation | er Intenc<br>nformation and is rear<br>site shipment.<br>kegistry Portal<br>/<br>ACME Processing Co<br>Acme Facility - 1                                                                                             | led Receiver          | Waste<br>Status<br>Awaitin<br>Generator :<br>By signing :<br>• The generator :<br>information<br>correct<br>• The wass                                                                                                    | Copy Mi<br>Review<br>of Signatures<br>Signature<br>Sign Manifest<br>you confirm:<br>erator and waste<br>ition on the manifest<br>ition on the manifest<br>et is ready for shipi<br>Edit Manifest<br>atton if you need to<br>the fore it is signed                                                                                                    |
| ACME Processing C<br>Manifest<br>Generator<br>Ready for s<br>The manife<br>and carrier<br>Tracking Informa<br>Sept 09, 2022,<br>03:02 p.m. EDT<br>Overview Waste<br>Generator Info<br>Company Name<br>Facility Name<br>Generator Numbé                                    | o.<br>Carrie<br>hipment<br>st contains all required i<br>to sign at the time of wa<br>tion<br>Initiated manifest via F<br>irrmation         | er Intend<br>nformation and is read<br>site shipment.<br>Registry Portal<br>/<br>ACME Processing Co<br>Acme Facility - 1<br>ON001166822                                                                              | led Receiver          | Waste<br>Status<br>Awaitin<br>Generator<br>By signing, 1<br>By signing, 1<br>By signing, 1<br>Click this bu<br>the manifes                                                                                                    | Copy Mi<br>Review<br>ag Signature:<br>Signature<br>Sign Manifest<br>you confirm:<br>erator and waste<br>ition on the manifest<br>ition on the manifest<br>atton if you need to<br>the fore it is signed<br>atton if you need to<br>the fore it is signed<br>atton if you need to<br>the fore it is signed                                                                                                    |
| ACME Processing C<br>Manifest<br>Generator<br>Ready for s<br>The manife<br>and carrier<br>Tracking Informa<br>Sept 09, 2022,<br>03:02 p.m. EDT<br>Overview Wast<br>Generator Numbe<br>Location                                                                            | o.<br>Carrie<br>hipment<br>st contains all required i<br>to sign at the time of wa<br>tion<br>Initiated manifest via F<br>e<br>rmation      | er Intenc<br>nformation and is read<br>iste shipment.<br>kegistry Portal<br>/<br>ACME Processing Co<br>Acme Facility - 1<br>ON001166882                                                                              | led Receiver          | Waste<br>Status<br>Awaitin<br>Generator :<br>By signing :<br>Horman<br>Correct<br>The generator :<br>Click this bu<br>the manifest<br>Click this bu<br>the manifest<br>If you creat<br>click cancel                                                                                                    | Copy Mr<br>Review<br>of Signature:<br>Signature<br>Sign Manifest<br>you confirm:<br>erator and waste<br>iton on the manifest<br>atton if you need to<br>it before it is signed<br>atton if you need to<br>it before it is signed<br>cancel Manifest to remov                                                                                                    |
| ACME Processing C<br>Manifest<br>Generator<br>Ready for s<br>The manife<br>and carrier<br>Tracking Informa<br>Sept 09, 2022,<br>03:02 p.m. EDT<br>Overview Wast<br>Generator Info<br>Company Name<br>Facility Name<br>Generator Numbe<br>Location<br>Municipality         | o.<br>Carrie<br>hipment<br>st contains all required i<br>to sign at the time of wa<br>tion<br>Initiated manifest via F<br>e<br>e<br>rmation | er Intene<br>nformation and is read<br>iste shipment.<br>Registry Portal<br>ACME Processing Co<br>Acme Facility - 1<br>ON001166882<br>Toronto. City of                                                               | Ied Receiver          | Waste<br>Status<br>Awaitin<br>Generator 1<br>By signing,<br>The generator 1<br>The was<br>Click this by<br>the manifes<br>If you creat<br>click cancel                                                                                                    | Copy Mi<br>Review<br>BS Signatures<br>Signature<br>Sign Manifest<br>you confirm:<br>erator and waste<br>dion on the manifest<br>te is ready for shipi<br>Edit Manifest<br>tit before it is signer<br>Edit Manifest or emo<br>count. Signed ma<br>anceled.                                                                                                    |
| ACME Processing C<br>Manifest<br>Generator<br>Ready for s<br>The manife<br>and carrier<br>Tracking Informa<br>Sept 09, 2022,<br>03:02 p.m. EDT<br>Overview Wast<br>v Generator Info<br>Company Name<br>Facility Name<br>Generator Numbe<br>Location<br>Municipality       | o.<br>Carrie<br>hipment<br>st contains all required i<br>to sign at the time of wa<br>tion<br>Initiated manifest via F<br>e<br>e<br>rmation | er Intenc<br>nformation and is read<br>iste shipment.<br>Registry Portal<br>ACME Processing Co<br>Acme Facility - 1<br>ON001166882<br>Toronto, City of<br>4711 tronge Street                                         | led Receiver          | Waste<br>Status<br>Awaitin<br>Generator :<br>By signing ;<br>The generator :<br>The was<br>Click this be<br>Click this be<br>Cl | Copy Mi<br>Review<br>og Signatures<br>Signature<br>Sign Manifest<br>you confirm:<br>erator and waste<br>tion on the manifest<br>att of for un test of the<br>ett is seady for ship<br>Edit Manifest<br>att before it is signer<br>Cancel Manifest<br>Cancel Manifest                                                                                                    |
| ACME Processing C<br>Manifest<br>Generator<br>Ready for s<br>The manife<br>and carrier<br>Tracking Informa<br>Sept 09, 2022,<br>03:02 p.m. EDT<br>Overview Wast<br>Generator Info<br>Company Name<br>Facility Name<br>Generator Numbe<br>Location<br>Municipality @       | o.<br>Carrie<br>hipment<br>st contains all required i<br>to sign at the time of wa<br>tion<br>Initiated manifest via F<br>e<br>er<br>er     | er Intenc<br>nformation and is read-<br>siste shipment.<br>kegistry Portal<br>ACME Processing Co<br>Acme Facility - 1<br>ON001166882<br>Toronto, City of<br>4711 Yonge Street<br>Toronto, Ortario<br>M240 6K8 Canada | led Receiver          | Waste<br>Status<br>Awaitin<br>By signing,<br>• The generator :<br>• The was<br>Click this bu<br>the mainfer<br>If you creat<br>click cancel                                                                                                    | Copy Mi<br>Review<br>BS Signatures<br>Signature<br>Sign Manifest<br>Joyn Manifest<br>Lion on the manifest<br>Lion on the manifest<br>Lion and the manifest<br>Edit Manifest District Signatures<br>Litthefore It is signet<br>Cancel Manifest District Signatures<br>Cancel Manifest District Signatures<br>Manifest to ret mo<br>Manifest to ret mo |
| ACME Processing C<br>Manifest<br>Generator<br>Ready for s<br>The manife<br>and carrier<br>Tracking Informa<br>Sept 09, 2022,<br>0:02 p.m. EDT<br>Overview Wast,<br>Generator Info<br>Company Name<br>Facility Name<br>Generator Numbe<br>Location<br>Municipality Address | o. Carrie hipment st contains all required i to sign at the time of wa tion Initiated manifest via F e e rmation Sr                         | er Intenc<br>nformation and is reas-<br>uste shipment.<br>Registry Portal<br>ACME Processing Co<br>Acme Facility - 1<br>ON00116682<br>Toronto, City of<br>4711 Yonge Street<br>Toronto, Ontario<br>M2N 6K8 Canada    | led Receiver          | Waste<br>Status<br>Awaitin<br>By signing:<br>• The generator :<br>• The generator :<br>• The generator :<br>• The wast<br>• The wast<br>• Click this but<br>the manifes                                                                                                    | Copy Mi<br>Review<br>BIG Signatures<br>Signature<br>Sign Manifest<br>you confirm:<br>reator and waste<br>ion on the manifest<br>exist and waste<br>ion on the manifest<br>te is ready for ship<br>Edit Manifest to remo<br>cancel Manifest<br>ed this manifest in correno<br>ccount. Signed ma<br>anceled.                                                                                                    |

Hazardous Waste Program | Quick Reference | Resource Productivity and Recovery Authority

# RPRA

#### Hazardous Waste Program Registry Quick Reference

### Sign for Waste Pickup (Generator or AGD)

4 Once you have reviewed the manifest and are satisfied that it is correct and complete, select **Sign Manifest**.

The Generator Signature panel displays.

5 Select the checkbox to certify that you have reviewed the manifest and the information it contains is correct and complete.

|                                                   |                                                | _/                                                            | Carrier                                                                         | /                                                          | Intended Rec                                                               | eiver                                                              | Wa                                                        | ste                                                                 | _/                                                                                 | Review                                                       |
|---------------------------------------------------|------------------------------------------------|---------------------------------------------------------------|---------------------------------------------------------------------------------|------------------------------------------------------------|----------------------------------------------------------------------------|--------------------------------------------------------------------|-----------------------------------------------------------|---------------------------------------------------------------------|------------------------------------------------------------------------------------|--------------------------------------------------------------|
| <ul> <li>Read</li> <li>The n<br/>and c</li> </ul> | <b>y for ship</b><br>nanifest c<br>arrier to : | ment<br>ontains all<br>sign at the                            | required inforn<br>time of waste sl                                             | nation and<br>hipment.                                     | is ready for th                                                            | e generator                                                        | :                                                         | <sup>Status</sup><br>Awaiti                                         | ng Sigi                                                                            | natures                                                      |
| Fracking In<br>Sept 09, 2<br>03:02 p.m            | formatio<br>022, In<br>. EDT                   | n<br>itiated mar                                              | nifest via Regist                                                               | ry Portal                                                  | ACME F                                                                     | rocessing Co                                                       |                                                           | Senerato<br>By signing<br>• The ge<br>inform<br>correct<br>• The wa | Sign Ma<br>Sign Ma<br>g, you conf<br>nerator ar<br>ation on t<br>t<br>aste is read | nifest<br>irm:<br>nd waste<br>he manifest i<br>dy for shipme |
| Review                                            | the g                                          | enerat                                                        | or and w                                                                        | aste de                                                    | etails be                                                                  | fore sigr                                                          | ning th                                                   | e mai                                                               | nifest.                                                                            |                                                              |
|                                                   | l cer<br>and<br>con<br>ship<br>labe<br>tran    | rtify the<br>compl<br>signme<br>ping n<br>elled/pl<br>sport a | at the info<br>ete. I here<br>ent are ful<br>ame, and<br>accarded,<br>according | ormati<br>eby de<br>lly and<br>are cla<br>and ar<br>to app | on conta<br>clare tha<br>accurat<br>assified,<br>re in all r<br>blicable i | ained in<br>It the co<br>ely desc<br>package<br>espects<br>nternat | the m<br>ntents<br>ribed a<br>ed, ma<br>in pro<br>ional a | anifes<br>of th<br>above<br>rked a<br>per co<br>ind na              | it is co<br>is<br>by the<br>and<br>onditional                                      | rrect<br>e proper<br>in for                                  |

6 Select **Confirm** to complete the signature process.

Note: Signed manifests cannot be canceled. Contact Registry Support if you signed a manifest in error and need to change it.

Review the manifest 'Tracking Information' to view the 'Generator signed manifest' stamp.

Note: The manifest **Status** now shows as "Awaiting Carrier Signature."

| Genera                                                                                                    | ator Signature                                                                                                    |                                                                                                    |
|----------------------------------------------------------------------------------------------------|----------------------------------------------------------------------------------------------------|----------------------------------------------------------------------------------------------------|
| Review                                                                                                    | the generator and waste details before signing                                                                                                    | g the manifest.                                                                                                    |
|                                                                                                    | I certify that the information contained in the<br>and complete. I hereby declare that the conte<br>consignment are fully and accurately describ<br>shipping name, and are classified, packaged,<br>labelled/placarded, and are in all respects in<br>transport according to applicable internation<br>governmental regulations.                                                                                                    | e manifest is correct<br>ents of this<br>ed above by the proper<br>marked and<br>proper condition for<br>ial and national                                                                                           |
|                                                                                                    |                                                                                                    | 6                                                                                                    |
| Cancel                                                                                                    |                                                                                                    | Confirm                                                                                                    |
| Cancel                                                                                                    | sing Co.                                                                                                    | Confirm                                                                                                    |
| Cancel                                                                                                    | sing Co.<br>t<br>srator                                                                                                    | Confirm<br>Copy Manifest<br>Waste Review                                                                                                    |
| Cancel<br>KCME Process<br>Manifest<br>Gene<br>Cene<br>Ce | sing Co.<br>t<br>rator Carrier Intended Receiver<br>r for shipment<br>nanifest contains all required information and is ready for the generator<br>arrier to sign at the time of waste shipment.                                                                                                    | Confirm<br>Copy Manifest<br>Waste Review<br>Status<br>Awaiting Carrier<br>Signature                                                                                                    |
| Cancel<br>XCME Process<br>Wanifest<br>Gene<br>Ready<br>The m<br>and ca<br>Tracking Inf                                                                                                    | sing Co.<br>t rator Carrier Intended Receiver r for shipment anifiest contains all required information and is ready for the generator arrier to sign at the time of waste shipment. formation                                                                                                    | Confirm<br>Copy Manifest<br>Waste Review<br>Status<br>Awaiting Carrier<br>Signature<br>Cancel Manifest                                                                                                    |
| Cancel CME Process Manifest Gene Ready The m and ce Tracking Infr                                                                                                    | sing Co.<br>t t t rator Carrier Intended Receiver f for shipment analifest contains all required information and is ready for the generator arrier to sign at the time of waste shipment. arriantion the second state of the second state of the second | Confirm<br>Copy Manifest<br>Waste Review<br>Status<br>Awaiting Carrier<br>Signature<br>Cancel Manifest in error<br>click Cancel Manifest to remove it<br>from your account. Signed manifests<br>cannot be canceled. |

Hazardous Waste Program | Quick Reference | Resource Productivity and Recovery Authority